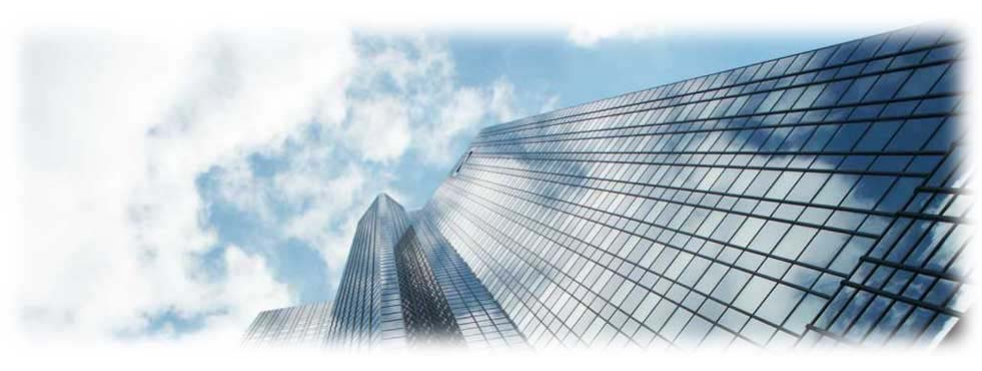

# HT701 模拟电话适配器 1.0.0.17 用户手册

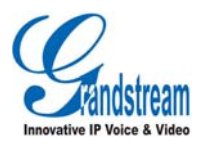

潮流网络技术有限公司

版权所有 © 潮流网络技术有限公司 2011。保留一切权利。

## 技术支持

潮流网络技术有限公司为客户提供全方位的技术支持。终端用户可以与本地代理 商或服务提供商联系获得产品技术支持,代理商或服务提供商可以与潮流网络公 司直接联系获得产品技术支持。

地址:深圳市南山高新科技园中区科发路2号1栋(朗峰大厦)5楼

邮编: 518057

网址: <u>http://www.grandstream.cn</u>

客服电话: 0755-26014600

客服传真: 0755-26014601

技术支持论坛:<u>http://forums.grandstream.com/forums</u>

网上问题提交系统: http://www.grandstream.com/support/submit-a-ticket

#### 商标声明

Q,

2400000和其他潮流网络商标均为潮流网络技术有限公司的商标。

本文档提及的其他所有商标或注册商标,由各自的所有人拥有。

## 注意

由于产品版本升级或其他原因,本文档内容会不定期进行更新。除非另有约定, 本文档仅作为使用指导,本文档中的所有陈述、信息和建议不构成任何明示或暗 示的担保。

## 欢迎使用

感谢您购买潮流网络 HT701 模拟电话适配器。阅读本手册可以帮助您了解如何 使用 HT701。本手册描述了 HT701 的全部功能特性,但这些功能特性并不是默 认全部可以使用。系统管理员有权利定制 HT701 的部分功能。如需详细了解 HT701 当前可用的功能,请联系您的系统管理员。

## 读者对象

本手册主要适用于 HT701 终端用户。

## 文档体系

- 潮流网络 HT701 快速安装手册
   快速安装手册指导用户如何进行硬件安装、基本设置、注意事项。
- 潮流网络 HT701 用户手册
   用户手册帮助终端用户了解 HT701 的功能特性和使用方法。
- 潮流网络语音网关产品管理员手册

管理员手册指导系统管理员如何对设备进行高级设置和管理。

下载相关手册或了解关于HT701 的更多信息,请访问潮流网络技术有限公司网站 http://www.grandstream.cn

目录

| 欢迎 | 使用1         |
|----|-------------|
| 了解 | HT7011      |
|    | 产品特点1       |
|    | 产品结构1       |
|    | 设备安装2       |
| 使用 | HT701       |
|    | 拨打电话        |
|    | 拨打电话号码或分机号3 |
|    | 重拨3         |
|    | 直接 IP 呼叫3   |
|    | 呼叫保持与恢复4    |
|    | 呼叫保持4       |
|    | 恢复通话4       |
|    | 呼叫等待5       |
|    | 呼叫转移5       |
|    | 盲转5         |
|    | 咨询转5        |
|    | 三方会议6       |
|    | 开始会议6       |
|    | 取消会议6       |
|    | 结束会议6       |
|    | 传真支持6       |

| 呼叫特性           | 7  |
|----------------|----|
| 设置 HT701       | 9  |
| 通过 IVR 系统设置    | 9  |
| 使用 IVR 系统的注意事项 | 11 |
| 操作示例           | 11 |
| 通过 WEB 页面设置    | 12 |
| 访问 WEB 页面      | 12 |
| WEB 页面说明       | 13 |
| 常见问题解答         | 18 |
| 附录             | 19 |

## 了解 HT701

HT701 是 Handy Tone 系列中新的一款模拟电话适配器,它的外观小巧轻便,具 有先进的电话功能和高清晰的语音质量,支持 SIP 协议,支持多种语音编码,可 以进行批量配置,为用户提供了一种低成本、高质量的 IP 语音和数据通信应用 方案。

## 产品特点

- 1个FXS端口,连接模拟电话
- 1个10/100Mbps 自适应交换式以太网端口
- 先进的电话功能,包括来电显示、呼叫保持、转移、三方会议、留言提示、T.38 传真等
- 支持多种语音编码
- 电源、电话端口、网络端口、语音留言提示配有 LED 状态显示
- HTTP/Telnet/TFTP 方式安全自动配置

## 产品结构

HT701 的正面视图和背面视图如下图所示:

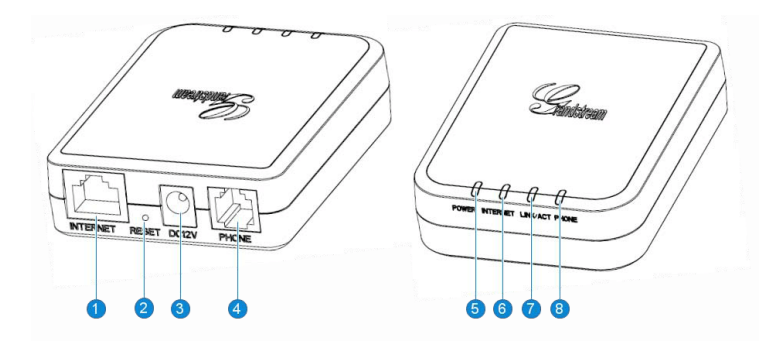

| 编号 | 名称       | 说明                                                                     |
|----|----------|------------------------------------------------------------------------|
| 1  | INTERNET | 10/100Mbps 自适应交换式以太网端口。                                                |
| 2  | RESET    | 复位按钮。 <ul> <li>按复位按钮后立即松开,设备将重启。</li> <li>按复位按钮后立即松开,设备将重启。</li> </ul> |
| 3  | DC12V    | DC12V 电源接口。                                                            |
| 4  | PHONE    | FXS 接口,连接模拟电话。                                                         |
| 5  | POWER    | 电源指示灯,设备接通电源后常亮。                                                       |
| 6  | INTERNET | 网络指示灯,设备获取到 IP 地址时常亮。                                                  |
| 7  | LINK/ACT | 连接指示灯,设备连接到网络时闪烁。                                                      |
| 8  | PHONE    | 电话指示灯。<br>设备注册账号后:<br>• FXS 接口空闲时常亮。<br>• FXS 接口忙时闪烁。                  |

## 设备安装

设备的安装示意图如下图所示。详细的安装方法请参见《HT701 Quick Start Guide》。

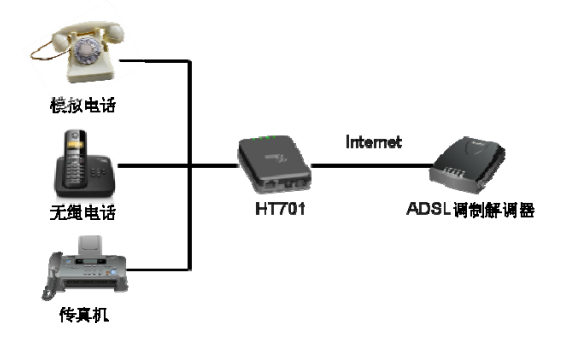

## 使用 HT701

## 拨打电话

### 拨打电话号码或分机号

步骤1 摘起模拟电话手柄或按免提键,您将听到拨号音。

步骤2 在拨号键盘上输入需要拨打的号码。

步骤3 等待4秒或按#键发送呼叫。

说明

- 用户输入号码后, HT701 在等待 4 秒后自动发送呼叫。
- HT701 默认设置#键作为拨号键,如果用户需要取消此设置,请登录到 HT701 内置的 Web 页面,在 "FXS 端口"界面中将参数"使用#作为拨号键"设置为"否"。

## 重拨

重拨功能即重拨上一次拨打的电话。如果模拟电话支持重拨功能且 HT701 中存 在呼叫记录时,重拨功能可用。

- 直接按重拨键,HT701 将自动重拨上一次拨打的号码。
- 如果#键设置为拨号键,直接按#键后,HT701 将自动重拨上一次拨打的 号码。

## 直接IP呼叫

直接 IP 呼叫允许 HT701 和另一台 VoIP 电话在没有 SIP 代理的情况下建立通话。 直接 IP 呼叫需要具备以下条件之一:

- HT701 和 VoIP 电话都有公网 IP 地址。
- HT701 和 VoIP 电话在同一个局域网(LAN)、虚拟专用网(VPN)获 取私有或公网 IP 地址。

• HT701 和 VoIP 电话通过一个路由器连接使用私有或公网 IP 地址(需配置有效端口或 DMZ)。

#### 通过 IVR 系统进行 IP 呼叫

- 步骤1 摘机后拨打 "\*\*\*" 进入IVR系统, 您将听到系统语音提示。
- 步骤2 输入"47",您将听到"直接拨打IP"的语音提示。
- **步骤**3 输入需要拨打的IP地址。假设目标IP地址为192.168.1.60,端口为5062,则键盘输入的方式如下: 192\*168\*1\*60\*5062。
- 步骤4 等待4秒或按#键发送呼叫。

#### 通过\*呼叫特性进行 IP 呼叫

步骤1 摘机后拨打 "\*47"。

- 步骤2 输入需要拨打的IP地址。假设目标IP地址为192.168.1.60,端口为5062,则键盘输入的方式如下: 192\*168\*1\*60\*5062。
- 步骤3 等待4秒或按#键发送呼叫。

#### 说明

步骤1和步骤2之间没有拨号音。

## 呼叫保持与恢复

### 呼叫保持

通话过程中,开启呼叫保持的方法如下:

- 如果模拟电话支持 Flash 按键,按 Flash 按键后,通话将被保持。
- 如果模拟电话不支持 Flash 按键,您可以按下 HT701 叉簧后快速松开, 通话将被保持。(此操作可能会导致通话被挂断)

## 恢复通话

如果当前通话被保持,恢复通话的方法如下:

如果模拟电话支持 Flash 按键,再次按 Flash 按键后,恢复到通话状态。

 如果模拟电话不支持 Flash 按键,您可以再次按下 HT701 叉簧后快速松 开,恢复到通话状态。(此操作可能会导致通话被挂断)

## 呼叫等待

如果呼叫等待功能开启,用户在通话中听到呼叫等待音(三声短暂的"哔"),表示有另一路呼叫接入。用户可以按 Flash 键接听另一路通话,当前通话将被保持。 再次按 Flash,可以在两路通话间切换。

## 呼叫转移

假设用户 A 需要将与用户 B 的通话转移至用户 C,则可以使用盲转或咨询转。

### 盲转

- 步骤1 用户A与用户B建立通话。
- 步骤2 用户A将当前通话保持。
- 步骤 3 用户A听到拨号音后拨打 "\*87+用户C的号码"。
- 步骤4 与用户B的通话将会被转移至用户C。此时用户A可以听到拨号音,表示转移成功。

### 咨询转

- 步骤1 用户A与用户B建立通话。
- 步骤2 用户A将当前通话保持。
- 步骤3 用户A听到拨号音后拨打用户C的号码。
- 步骤4 用户C接听电话,与用户A建立通话。
- 步骤5 用户A直接挂机,则与用户B的通话被转移至用户C。

#### 说明

- 如果用户 C 未接听电话,则用户 A 可以按 Flash 键或 HT701 叉簧恢复与用户 B 的通话。
- 如果咨询转失败,用户A挂机后,HT701将呼叫用户A,提示其用户B还在 呼叫中。此时用户A可以摘机恢复与用户B的通话。

## 三方会议

HT701 支持三方电话会议。

## 开始会议

- 步骤1 用户A作为会议发起者与用户B建立通话连接。
- 步骤2 用户A按Flash键或HT701叉簧将通话保持。
- 步骤3 用户A拨打用户C的号码。
- 步骤4 用户A与用户C建立通话。

步骤5 用户A再次按Flash键,则用户A、B、C之间建立起三方会议。

## 取消会议

- 如果用户C未接听电话,则用户A可以按Flash 键取消会议,恢复与用户B的通话。
- 如果用户 C 接听电话后被加入会议,则用户 A 再次按 Flash 键,用户 C 将被退出会议。

## 结束会议

在三方会议中,用户A(会议发起者)挂断电话后,会议结束。

- 如果参数"转移方在会议中挂机"设置为 No,则用户 A 挂机后三方会议结束。
- 如果参数"转移方在会议中挂机"设置为Yes,则用户A挂机后,呼叫转移至用户B和C,用户B和用户C可以继续通话。

## 传真支持

HT701 支持两种模式传真:

- T.38 (IP 传真);
- 传真 pass-through

T.38 为首选,因为在多数网络环境下它更容易获得且运行顺利。如果服务供应 商支持 T.38,请使用此方式 选择传真模式为T.38(默认);如果服务供应商不支持T.38,可使用pass-through。

## 呼叫特性

HT701 支持一般的和特殊的呼叫特性,如下表所示:

| 特性代码 | 功能            | 说明                                                                     |
|------|---------------|------------------------------------------------------------------------|
| *30  | 启用匿名拨号        | 呼叫以匿名的方式发送,被叫方 HT701 无法显示主叫号码。<br>操作方法:摘机后键入 "*30",听到拨号音后挂机。           |
| *31  | 取消匿名拨号        | 操作方法: 摘机后键入 "*31",听到拨号音<br>后挂机。                                        |
| *47  | 直接 IP 呼叫      | 操作方法:摘机后键入"*47",然后输入需要呼叫的 IP 地址。上述过程中没有拨号音提示。                          |
| *50  | 取消呼叫等待        | 该号码处于通话状态时,后续呼入电话直接听<br>到忙音,不会进入呼叫等待。<br>操作方法:摘机后键入"*50",听到拨号音<br>后挂机。 |
| *51  | 启用呼叫等待        | 操作方法: 摘机后键入 "*51",听到拨号音<br>后挂机。                                        |
| *67  | 一次性匿名呼<br>叫   | 启用后第一个呼叫为匿名呼叫。<br>操作方法:摘机后键入 "*67",听到拨号音<br>后挂机。                       |
| *82  | 一次性显示号<br>码   | 启用后第一个呼叫发送主叫号码。<br>操作方法: 摘机后键入 "*82",听到拨号音<br>后挂机。                     |
| *70  | 一次性取消呼<br>叫等待 | 启用后第一个需要进入等待的呼叫不进入呼<br>叫等待。<br>操作方法:摘机后键入 "*70",听到拨号音<br>后挂机。          |

| *71 | 一次性启用呼<br>叫等待 | 启用后仅限于第一个需要进入等待的呼叫进<br>入呼叫等待。                                                               |
|-----|---------------|---------------------------------------------------------------------------------------------|
|     |               | 操作方法: 摘机后键入 "*71",听到拨号音<br>后挂机。                                                             |
| *72 | 无条件呼叫转<br>移   | 此功能设置后,所有呼叫将无条件转移到用户<br>预先设置的另一号码,您的电话不再振铃。<br>操作方法:摘机后键入"*72",听到拨号音<br>后输入转移号码。            |
| *73 | 取消无条件呼<br>叫转移 | 操作方法: 摘机后键入 "*73",听到拨号音<br>后挂机。                                                             |
| *74 | 激活分页呼叫        | 操作方法:摘机后键入 "*74+想要分页的目的<br>电话号码"。                                                           |
| *78 | 启用免打扰         | 此功能设置后,HT701 拒接所有来电。<br>操作方法:摘机后键入 "*78",听到拨号音<br>后挂机。                                      |
| *79 | 取消免打扰         | 操作方法: 摘机后键入 "*79",听到拨号音<br>后挂机。                                                             |
| *87 | 盲转            | 操作方法请参考"呼叫转移>盲转"。                                                                           |
| *90 | 遇忙转移          | 此功能设置后,当您正在通话时,所有其它来<br>电将被转移至预先设置的另一号码,您的电话<br>将不振铃。<br>操作方法:摘机后键入"*90",听到拨号音<br>后,输入转移号码。 |
| *91 | 取消遇忙转移        | 操作方法: 摘机后键入 "*91",听到拨号音<br>后挂机。                                                             |
| *92 | 无应答转移         | 此功能一经设置,当无人接听时,来电被转移<br>至预先设置的另一号码。<br>操作方法:摘机后键入 "*92",听到拨号音<br>后输入转移号码。                   |
| *93 | 取消无应答转<br>移   | 操作方法: 摘机后键入 "*93",听到拨号音<br>后挂机。                                                             |

## 设置 HT701

通常情况下,管理员已经对 HT701 进行了统一设置,用户安装完成后就可以直接使用。用户也可以修改某些基本设置参数,使 HT701 更加个性化。

## 通过IVR系统设置

为了方便用户进行设置,HT701内置了IVR系统。摘机后拨打"\*\*\*"即可进入 IVR系统主菜单,用户可以根据语音提示完成具体操作。

IVR 菜单选项如下表所示:

| 选择项 | 说明             | 语音提示    | 操作                                                                                                    |
|-----|----------------|---------|----------------------------------------------------------------------------------------------------|
| #   | 主菜单            | 请输入选择项  | 输入具体菜单项。                                                                                                    |
| 01  | 设置 IP 地址       | IP 地址模式 | 按 9 切换选项: <ul> <li>动态 IP 地址</li> <li>PPPoE 模式</li> <li>静态 IP 地址</li> </ul> 如果选择静态 IP 地址,请使用 选项 02-05 设置相关参数 |
| 02  | 查询 IP 地址       | IP 地址   | <ul> <li>提示当前 IP 地址</li> <li>输入新的 IP 地址</li> </ul>                                                          |
| 03  | 查询子网掩<br>码     | 子网掩码    | <ul><li> 提示当前子网掩码</li><li> 输入新的子网掩码</li></ul>                                                               |
| 04  | 查询网关           | 网关      | <ul><li> 提示当前网关</li><li> 输入新的网关</li></ul>                                                                   |
| 05  | 查询 DNS 服<br>务器 | DNS 服务器 | <ul> <li>提示当前 DNS 服务器</li> <li>输入新的 DNS 服务器</li> </ul>                                                      |

| 07 | 设置语音编<br>码    | 语音编码            | 按 9 切换设置:<br>• G711<br>• iLBC<br>• G726<br>• G723<br>• G729                 |
|----|---------------|-----------------|-----------------------------------------------------------------------------|
| 10 | 查询 MAC 地<br>址 | MAC 地址          | 提示当前 MAC 地址                                                                 |
| 13 | 设置版本服<br>务器   | 版本服务器           | <ul><li> 提示当前版本服务器</li><li> 输入新的版本服务器</li></ul>                             |
| 14 | 设置配置服<br>务器   | 配置服务器           | <ul><li> 提示当前配置服务器</li><li> 输入新的配置服务器</li></ul>                             |
| 15 | 设置升级模<br>式    | 升级模式            | 按9切换升级模式:<br>• TFTP<br>• HTTP<br>• HTTPS                                    |
| 16 | 查询软件版<br>本    | 软件版本            | 提示当前的软件版本信息                                                                 |
| 17 | 设置软件检<br>查模式  | 软件检查            | 按 9 切换软件检查模式: <ul> <li>总是检查新版本</li> <li>当前/后缀改变时检查</li> <li>从不升级</li> </ul> |
| 47 | 直接 IP 呼叫      | 直接拨打 IP         | 听到拨号音后输入目的 IP                                                               |
| 86 | 语音邮箱          | 留言提示            | 根据语音提示进行相应操作                                                                |
| 99 | 复位            | 复位              | <ul> <li>按9重启设备</li> <li>输入 MAC 地址后恢复出厂<br/>设置</li> </ul>                   |
|    | 输入错误提<br>示    | 选择错误,请输入<br>选择项 | 自动返回到主菜单                                                                    |

## 使用 IVR 系统的注意事项

- 1. 按\*键切换至下一个选项。
- 2. 按#键返回至主菜单。
- 3. 按9键可以切换选项或者确认选择。
- 所有输入的字符串有规定的长度:菜单选项2位,IP地址12位;对于IP地址,如果数位小于3,则在前面添加0,例如192.168.0.26 应输入为192168000026。
- 输入不能被删除,输入错误后会有语音提示。听到语音提示后可以 重新输入。

## 操作示例

此处以设置静态 IP 地址为例介绍使用 IVR 系统设置 HT701 的方法。

- **步骤1**摘机后拨打"\*\*\*"。
- 步骤2 听到语音提示后输入"01"。
- 步骤3 按9键将IP地址模式切换至"静态IP地址"。
- **步骤**4 按\*或者在主菜单中输入 "02" 进入IP地址设置,输入目的IP地址。 例如目的IP地址为192.168.0.160,则输入192168000160.
- 步骤5 按\*进入下一个设置项或者在主菜单中输入相关的选择项,按照步骤4 的方法分别设置子网掩码、网关、DNS服务器。
- 步骤6 返回至主菜单,输入相关选择项依次查询上述设置是否成功。

## 重启

通过 IVR 系统完成设置后,需要重启 HT701 才能使设置生效。使用 IVR 系统重 启 HT701 的方法是:

- 步骤1 摘机后拨打 "\*\*\*"。
- 步骤2 听到语音提示后输入"99"。
- 步骤3 听到语音提示"复位"后按9键。
- 步骤4 语音提示"系统重启"。等待几秒后,设备自动执行重启。

#### 恢复出厂设置

注意

恢复出厂设置将会清除旧的配置信息和用户数据,请慎重执行此操作。

通过 IVR 系统恢复出厂设置的方法如下:

步骤1 摘机后拨打 "\*\*\*"。

步骤2 听到语音提示后输入"99"。

步骤3 听到语音提示"复位"后输入设备的MAC地址。

步骤4 等待几秒后,设备自动执行恢复出厂设置操作。

使用电话键盘输入 MAC 地址的方法是:

- 0-9: 使用按键 0-9 输入。
- A: 22 (连续按两次2键)
- B: 222
- C: 2222
- D: 33
- E: 333
- F: 3333

例如,需要输入的 MAC 地址是: 000b8200e395,则电话键盘的输入为: 0002228200333395

## 通过WEB页面设置

## 访问WEB页面

#### 查询 IP

用户需要通过 HT701 的 IP 地址访问 WEB 页面。查询 IP 的方法是:摘机后拨打 "\*\*\*",听到语音提示后输入 "02", IVR 系统将提示 HT701 当前的 IP 地址。

#### 访问步骤

步骤1 将PC机与HT701连接到同一LAN中。

**步骤 2** 打开网页浏览器,在地址栏中输入HT701的IP地址,例如: http://192.168.0.60。

步骤3 按Enter键,在弹出的提示框中输入用户密码。默认用户密码为: 123。

| <b>潮流网络产品配置</b>           |
|---------------------------|
| 密码                        |
| 登陆<br>质权所有 朝流两路 2006-2011 |

步骤4 单击登录,进入WEB页面。

#### WEB页面说明

HT701 的 WEB 页面包括状态、基本设置、高级设置、FXS 端口四个部分。终端用户的权限较低,仅能对状态和基本设置两个页面进行操作。

### 状态页面

状态页面显示 HT701 的注册信息、网络信息、版本信息和 MAC 地址等。用户可以在 WEB 界面的菜单栏中单击状态,进入状态页面,如下图所示。

|                                        | 秋志                                     |                               | 基本设置                        |           | 高级   | ST.        | FXS%                    | 0        |  |  |  |  |
|----------------------------------------|----------------------------------------|-------------------------------|-----------------------------|-----------|------|------------|-------------------------|----------|--|--|--|--|
| MAC地址:                                 | 00:0B:S.                               | 2:44:55:0                     | 56                          |           |      |            | . An and a state of the |          |  |  |  |  |
| 广域网IP地址:                               | 192.168                                | 192.168.89.104                |                             |           |      |            |                         |          |  |  |  |  |
| 产品模型:                                  | HT701                                  | HT701                         |                             |           |      |            |                         |          |  |  |  |  |
| 硬件版本:                                  | V1.2A                                  | 产品编                           | 号 96100019                  | 912A      |      |            |                         |          |  |  |  |  |
| 软件版本:                                  | Program                                | 1.0.0                         | 17 Bootloader               | 1.0.0     | 7 Co | re 1.0.0.1 | 7 Base                  | 1.0.0.17 |  |  |  |  |
| 软件状态:                                  | Running                                | 内存                            | 用量 4460                     |           |      |            | Running 内存用量 4460       |          |  |  |  |  |
|                                        | 0403.20 m 1.02                         |                               |                             |           |      |            |                         |          |  |  |  |  |
| 系统运行时间:                                | 04.03.20                               | 0 up 1.02                     |                             |           |      |            |                         |          |  |  |  |  |
| 系统运行时问:<br>PPPoE连接状态:                  | 04:03:20<br>Disabled                   | 0 up 1.02<br>d                |                             |           |      |            |                         |          |  |  |  |  |
| 系统运行时问:<br>PPPoE连接状态:<br>NAT:          | 04:03:20<br>Disabled                   | 0 up 1.02<br>1                |                             |           |      |            |                         |          |  |  |  |  |
| 系统运行时问:<br>PPPoE连接状态:<br>NAT:<br>端口状态: | 04:03:20<br>Disabled<br>端口 摘           | 0 up 1.02<br>d<br>納           | 2                           | 免打扰       | 转移   | 遇忙转移       | 延时转移                    |          |  |  |  |  |
| 系统运行时问:<br>PPPoE连接状态:<br>NAT:<br>端口状态: | 04.03.20<br>Disabled<br>端口 摘<br>FXS Or | 0 up 1:02<br>d<br>初<br>n Hook | ?<br>注册状态<br>Not Registered | 免打扰<br>No | 转移   | 過忙转移       | 延时转移                    |          |  |  |  |  |

表1-1 状态页面说明

| 参数名称      | 说明                                  |
|-----------|-------------------------------------|
| MAC 地址    | 设备的 ID, 十六进制格式。每台 HT701 的 MAC 地址唯一。 |
| 广域网 IP 地址 | HT701的 IP 地址。                       |
| 产品模型      | 显示产品型号信息。                           |
| 硬件版本      | 产品的硬件版本信息。                          |
| 软件版本      | 用户可以根据软件版本判断软件升级是否成功。               |
|           | • Program: 软件发布号码, 识别软件版本           |
|           | • Bootloader: 启动代码版本号               |
|           | • Core: core 版本号                    |
|           | • Base: base 版本号                    |
| 软件状态      | 显示系统的运行状态和内存使用情况。                   |
| 系统运行时间    | 从上一次启动到目前的系统运行时长。                   |
| 系统时间      | 电话目前的系统时间。                          |
| PPPoE 连接  | 显示 PPPoE 连接是否已经激活。                  |
| NAT       | 显示 HT701 通过 WAN 口 NAT 连接的类型。        |
| 端口状态      | 显示 FXS 端口的相关信息。                     |

## 基本设置页面

基本设置页面用于设置 HT701 的基本特性,包括基本网络设置、用户密码设置、 时间和日期设置等。用户可以在 WEB 界面的菜单栏中选择**基本设置**,进入基本 设置页面,如下图所示。

|                  | 潮流网络产                                                                                                    | 品配置   |       |        |        |                 |
|------------------|----------------------------------------------------------------------------------------------------|-------|-------|--------|--------|-----------------|
| <u> </u>         | 基本设置                                                                                                    | 高级设置  |       | FXS    | 40     |                 |
| 普通用户密码:          | [                                                                                                    | (出    | 于安全部  | 与虑不显   | 示密码)   | 8               |
| Web3端口:          | 80 (HTTP服务题                                                                                                    | 认编口:  | 为80)  |        |        |                 |
| Telnet服务器:       | C No @ Yes                                                                                                    |       |       |        |        |                 |
| IP地址:            | ◎ DHCP动态地址分配                                                                                                    |       |       |        |        |                 |
|                  | DHCP主机名:                                                                                                    |       |       |        |        | (可选的)           |
|                  | DHCP域名:                                                                                                    |       |       |        | _      | (可选的)           |
|                  | DHCP厂家类別名:                                                                                                    | HT7XX | 1     |        |        | (可选的)           |
|                  | C 使用PPPoE                                                                                                    |       |       |        |        |                 |
|                  | PPPoE帐户名:                                                                                                    |       |       |        |        |                 |
|                  | PPPoE密码:                                                                                                    | -     |       |        |        |                 |
|                  | PPPoE服务名:                                                                                                    |       |       |        |        |                 |
|                  | 首选DNS服务器: 0                                                                                                    | .0    | .0    | .0     |        |                 |
|                  | ○ 静态地址配置:                                                                                                    | -     |       |        |        |                 |
|                  | IP地址:                                                                                                    | 192   | . 168 | .0     | . 160  |                 |
|                  | 子阿掩码:                                                                                                    | 255   | . 255 | 0      | .0     |                 |
|                  | 默认网关:                                                                                                    | 0     | .0    | .0     | .0     |                 |
|                  | DNS服务器1:                                                                                                    | 0     | .0    | 0      | .0     |                 |
|                  | DNS服务器2                                                                                                    | 0     | .0    | .0     | .0     |                 |
| 时区:              | 使用自定义时区                                                                                                    |       |       |        |        | 2               |
| 自定义时区:           | MTZ+6MDT+6,M3.2.0,M11.1                                                                                                    | .0    | (比如)  | MTZ+6M | DT+5,N | f4 1.0,M11.1.0) |
| 允许使用DHCP服务器设置时区: | @ No C Yes                                                                                                    |       |       |        |        |                 |
| 语言:              | 中文 Chinese 💌                                                                                                    |       |       |        |        |                 |
| 复位类型:            | 全部数据复位 💌 Reset                                                                                                    |       |       |        |        |                 |
|                  | (Alternative Contraction of the Contraction of the |       |       |        |        |                 |
|                  | 保存 取消                                                                                                    | 重启    |       |        |        |                 |
|                  |                                                                                                    |       |       |        |        |                 |

#### 表1-2 基本设置页面说明

| 参数名称   | 说明                               |
|--------|----------------------------------|
| 终端用户密码 | 终端用户进入网页配置页面的密码。30字符以内,区分大<br>小写 |
| Web 端口 | 设置 HTTP 服务的端口。                   |

| 参数名称  | 说明                                                             |  |  |
|-------|----------------------------------------------------------------|--|--|
| IP 地址 | HT701 有三种设置形式:                                                 |  |  |
|       | • DHCP: HT701 自动从 LAN 的首个 DHCP 服务器获取 IP 地址, DHCP 选择被 NAT 路由保留。 |  |  |
|       | ● PPPOE: 设置 PPPOE 账号(账号名、密码和服务名)。                              |  |  |
|       | • 静态 IP 配置: 设置项包括 IP 地址、子网掩码、网关、DNS 服务器 1 和 2。                 |  |  |
| _     | 用户根据需求选择设置其中一种形式即可。                                            |  |  |
| 时区    | 设置 HT701 所在的时区。                                                |  |  |
| 自定义时区 | 运行用户设置自定义时区,语法遵循默认设置。                                          |  |  |
| 语言    | 设置 HT701 的显示语言和提示音语言模式。HT701 支持英语、简体中文和西班牙语。                   |  |  |
| 复位类型  | 设置 HT701 的复位类型:                                                |  |  |
|       | • 全部数据复位:所有页面的配置数据恢复到默认值                                       |  |  |
|       | • ISP 数据复位: 基本设置页面的配置数据恢复到默认值                                  |  |  |
|       | • VoIP 数据复位: 高级设置页面和 FXS 端口页面的配置 数据恢复到默认值                      |  |  |
|       | 用户可以通过复位按钮、IVR系统复位选项、Web页面复<br>位按钮三种方式将HT701复位。                |  |  |

## 保存更改的设置

用户对参数进行设置或修改后,请单击配置页面下方的**保存**按钮或按 Enter 键保存设置。网页浏览器将弹出提示信息:

单击重启按钮重启设备。重启完成后新的设置就会生效。 如果需要继续设置其他参数,请直接单击相关的配置页面名称。

## 重启

单击配置页面下方的**重启**按钮,网页浏览器会显示确认重启的信息页面。等待 60 秒设备启动后,就可以重新登录或者使用设备了。

## 常见问题解答

## 为什么我的 HT701 的 LED 指示灯不亮?

检查 HT701 是否已经通电。请确认 HT701 与电源适配器正确连接。

## 为什么我的 HT701 听不到拨号音?

请确认 HT701 的各个部分是否已经正确的安装和连接。HT701 的安装方法请参见《HT701 快速安装手册》。

#### 如何查询 HT701 的 IP?

摘机后拨打 "\*\*\*", 输入选项 "02", IVR 系统会提示 HT701 当前的 IP 地址。

#### 如何修改用户密码?

登录 HT701 的 WEB 页面,打开基本设置页面,在参数"终端用户密码"的文本框中输入新密码,保存设置并重启 HT701。

## 附录

表1-3 HT701 技术指标

| 外观    | LED 指示灯                                    | 电源、INTERNET、电话端口、网络连接提           |  |
|-------|--------------------------------------------|----------------------------------|--|
|       |                                            | 苏                                |  |
|       | 按键                                         | 恢复出厂设置按键                         |  |
|       | 颜色                                         | 银灰色黑色相间                          |  |
| 端口    | 网络端口                                       | 1个10/100M自适应交换式以太网端口             |  |
|       | 电话端口                                       | 1个FXS 端口                         |  |
| 语音    | 高清语音                                       | 支持高清晰语音通话                        |  |
|       | 语音编码                                       | G.711 与 Annex I (PLC)和 Annex II  |  |
|       |                                            | (VAD/CNG), G.723.1A, G.729A/B/E, |  |
|       |                                            | G.726, iLBC, G.168, 兼容回音控制, 动态   |  |
|       |                                            | 抖动缓冲                             |  |
| 协议    | TCP/UDP/IP,                                | RTP/RTCP, HTTP, ARP, RARP, ICMP, |  |
|       | DNS, DHCP, NTP, TFTP, TELNET, PPPoE, STUN, |                                  |  |
|       | SIP(RFC3261)                               | ), SIP over TCP/TLS, SRTP        |  |
| 电话功能  | 来电显示或锁定,呼叫等待,呼叫保持,免打扰,转接,拍<br>叉,三方会议       |                                  |  |
| IP 传真 | T.38 和 Pass-through                        |                                  |  |
| 配置管理  | TFTP/HTTP/Telnet 方式安全自动配置,Web 远程管理,系统日志    |                                  |  |
| QoS   | 支持第二层(8                                    | 302.1Q,802.1p)和第三层(ToS,DiffServ, |  |
|       | MPLS) QoS                                  |                                  |  |
| 语言    | 支持英文和简体中文                                  |                                  |  |

| 极性反转/终<br>止 | 支持                                                 |                                 |  |
|-------------|----------------------------------------------------|---------------------------------|--|
| DTMF 模式     | RFC2833, SIP INFO                                  |                                 |  |
| Caller ID   | Bellcore Type 1 & 2, ETSI, BT, NTT, DTMF-based CID |                                 |  |
| 电源          | 通用电源适配器,输入:100-240VAC 50-60Hz,输出:12VDC 500mA       |                                 |  |
| 物理特性        | 尺寸                                                 | 86 mm (W) ×65 mm (D) ×25 mm (H) |  |
|             | 重重                                                 | 0.73KG                          |  |
| 环境参数        | 工作温度                                               | 32°–104°F / 0°–40°C             |  |
|             | 储藏温度                                               | 10º–130ºF / -12 º–54 ºC         |  |
|             | 工作湿度                                               | 10-90%(无冷凝)                     |  |
| 标准认证        | FCC/CE/C-Tick                                      |                                 |  |

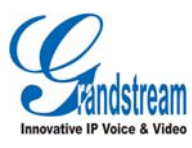

潮流网络技术有限公司 <u>www.grandstream.cn</u> Tel:0755-26014600